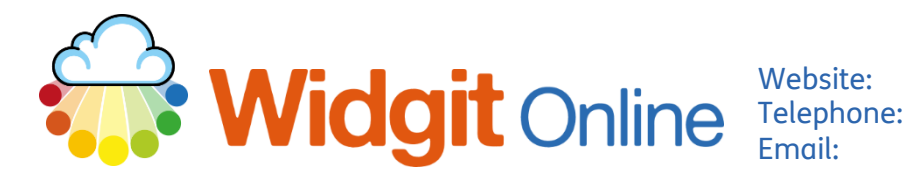

## Importing a Wordlist from Widgit Online to InPrint 4

## About

It is possible to access a Wordlist created in Widgit Online in InPrint 4. This can be done by any user and doesn't require any special permissions.

## Downloading a Wordlist from Widgit Online and Importing it to InPrint 4

1. On a Widgit Online My Account 🔘 🗸 account, login and go to My Settings My Account > Wordlists Group Settings Subscriptions ۶ Image Library Wordlists Download View PDF 🔁 PDF Devices 🔁 PDF 🔁 PDF 📑 Log out 🔁 PDF 🔁 PDF 2. Within the Wordlist page, all wordlists will be visible. Make default Make default for me To download one, click CFWL × × 473 E CFWL **CFWL** next to the Wordlist you want to download. File Formatting View 3. Once your Wordlist has Pages Symbols finished downloading, Create a new document 🔽 New open InPrint 4 and open a new Blank Document. Resource Packs

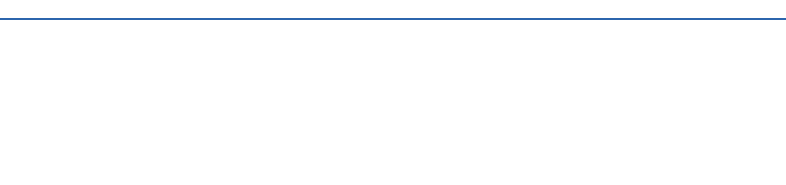

Open 3 Small Fan\_CA 3 Large Fan\_CA

Book (Symbol, Styled)

Writing Document

(Border)

Blank Document

- 👍 (Template) Blank Document InPrint 4. When the document opens, 20 ----go to Symbols > Symbol Blank Document 🗙 Settings... File Formatting View Pages Symbols i I Edit Dictionary... abc Check Spelling Check spelling as you type Table Symbol Settings... Frame Line Save Symbol Changes... Set 2 Edit Suggestions... Ŧ -Language -Create Symbol V bulary Language
- 5. Within the Symbol Settings options, click More Options and then Open Topic Wordlists.

| ymbols                                                                                                | Use Wordlists<br>Only                  |                    |
|----------------------------------------------------------------------------------------------------|----------------------------------------|--------------------|
| Topic Wordlists Symbol Set Wordlists                                                                  | d in your document. All vocabulary and | images in those    |
| Available Wordlists                                                                                   | In-use Wordlists                       | •                  |
| <ul> <li>Euro2024</li> <li>&gt; Resource packs</li> <li>₩odgit Pictures</li> <li>₩orld Cup</li> </ul> |                                        | Ţ                  |
| Enable Wordlist                                                                                       | Disable Wordist                        |                    |
| Restricted Symbol Categories                                                                          | Folder L                               | ocations           |
| Drug and Substance 1 P<br>Misuse                                                                      | sychiatry <b>1</b> Ope                 | en Topic Wordlists |

6. The Topic Wordlists will open a folder containing all your Wordlists. You can copy and paste your downloaded wordlist from the downloaded location into this folder. Topic Wordlists × + C  $\wedge$ 🕀 New 🗸 ... Name Date modified Туре Size 合 Home 🛃 Gallery 10/12/2024 10:41 🚞 Resource packs File folder Euro2024.cfwl 05/03/2025 11:25 731 KB Charlie - Widgit S CFWL File Widgit Pictures.cfwl 09/02/2021 13:57 CFWL File 555 KB World Cup.cfwl 05/03/2025 11:25 CFWL File 41 KB 📒 Desktop \* 🛓 Downloads \* Documents \* Pictures \*

7. Once you have copied in your Wordlists, you can close the window AND close the Symbol Settings window.

| Topic Wordlists                        | × +                                           |                                                                                                 |              |                     |
|----------------------------------------|-----------------------------------------------|-------------------------------------------------------------------------------------------------|--------------|---------------------|
| $\leftrightarrow \rightarrow \uparrow$ | $\mathbb{C}$ $\square$ > $\cdots$ ProgramData | > Widgit InPrint 4 >                                                                            | Common Files | > Topic Wordlists > |
| 🗄 New - 🛛 🐰                            | 0 🛍 🖄 🖻                                       | $\Uparrow$ Sort ${\scriptscriptstyle \curlyvee}$ $\equiv$ View ${\scriptscriptstyle \curlyvee}$ |              |                     |
| 合 Home                                 | Name                                          | Date modified                                                                                   | Туре         | Size                |
| 🔁 Gallery                              | Resource packs                                | 10/12/2024 10:41                                                                                | File folder  |                     |
| 📥 Charlie - Widgit S                   | Euro2024.cfwl                                 | 05/03/2025 11:25                                                                                | CFWL File    | 731 KB              |
| -                                      | Widgit Dictures chul                          | 00/02/2021 13:57                                                                                | CEWL File    | 555 KR              |
| 🔲 Deskton 🔹                            | Woodland.cfwl                                 | 29/04/2025 11:14                                                                                | CFWL File    | 506 KB              |
| - Controp /                            | World Cup ctwl                                | 05/03/2025 11:25                                                                                | CEWL File    | 41 KB               |

8. Reopen the Symbol Settings and your new wordlist will be available to enable.

| Use Widgit Symbols                                                                                                    | Use Wordlists<br>Only                      |              |
|----------------------------------------------------------------------------------------------------|--------------------------------------------|--------------|
| opic Wordlists Symbol Set Wordlists                                                                                                    | in your document. All vocabulary and image | ges in those |
| vailable Wordlists                                                                                                    | In-use Wordlists                           | *            |
| Euro2024 Euro2024 Escource packs Euro2024 Euro2024 Euro2 |                                            |              |
| Enable Wordlist                                                                                                    | Disable Wordlist                           |              |
| More Options                                                                                                    |                                            |              |